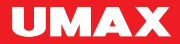

## U-Smart Temperature & Humidity Sensor

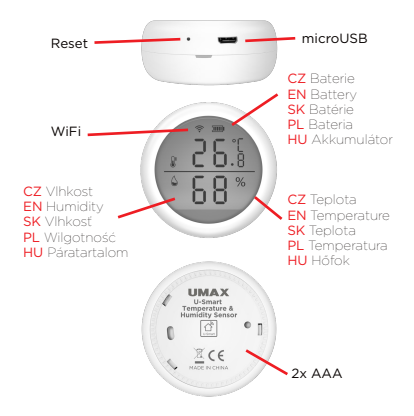

## U-Smart • Android & iOS

CZ Vytvořte si účet. EN Create an account. SK Vytvorte si účet. PL Zalóž konto. HU Hozzon létre egy fiókot.

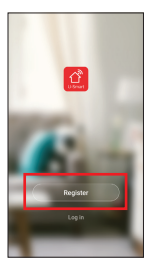

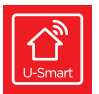

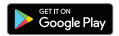

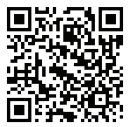

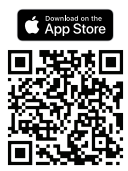

CZ Senzor můžete napájet bateriemi nebo přes USB.

× Bateriové napájení: Otočte zadním krytem proti směru hodinových ručiček. Vložte dvě AAA baterie.

× USB napájení Zapojte USB kabel do microUSB portu na senzoru. Druhý konec kabelu zapojte do nabíječky telefonu (5V 2A).

EN The sensor can be powered by batteries or by USB.

× Battery power: Turn the back case counter-clockwise and insert two AAA batteries.

× USB power: Plug microUSB cable into the port on the sensor and plug the cable to a phone charger (5V 2A). SK Sensor môžete napájať batériami alebo cez USB.

× Batériové napájanie: Otočte zadným krytom proti smeru hodinových ručičiek. Vložte dve AAA batérie.

× USB napájanie: Zapojte USB kábel do microUSB portu na sensoru. Druhý koniec kábla zapojte do nabíjačky telefónu (5V 2A).

PL Czujnik można zasilać bateriami lub przez USB.

× Zasilanie bateryjne: Otocz tylną pokrywę przeciwnie do ruchu wskazówek zegara. Włóż dwie baterie AAA.

× Zasilanie USB: Podłącz kabel USB do portu microUSB w czujniku. Podłącz drugi koniec kabla do ładowarki telefonu (5V 2A). HU Az érzékelőt akkumulátorral vagy USB-n keresztül táplálhatja.

× Az akkumulátor töltöttsége: Forgassa a hátlapot az óramutató járásával ellentétes irányba. Helyezzen be két AAA elemet.

× USB tápegység: Csatlakoztassa az USB kábelt az érzékelő microUSB portjához. Csatlakoztassa a kábel másik végét a telefon töltőjéhez (5V 2A).

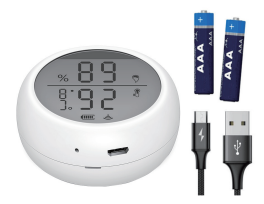

CZ Senzor musíte připojit k aplikaci U-Smart a k vaší WiFi síti. Připojení můžete nastavit přes Bluetooth, režim EZ nebo režim AP.

× Bluetooth: Spendlikem na 5 sekund podržte tlačitko v otvoru Reset senzoru. Na displeji začne bilkat ikona WiFi a senzor je připraven pro připojení přes Bluetooth a režim EZ. V teléfonu zapněte Bluetooth a spustře aplikaci U-Smart V aplikaci se automaticky zobrazí nabídka připojení senzoru.

x Režim EZ a AP: V hlavním okně aplikace U-Smart klikněte na + v pravém horním rohu. Klikněte na U-Smart Temperature & Humidity Sensor. V pravém horním rohu můžete přepnout mezi režimem EZ a režimem AP.

EN You must connect the sensor to the U-Smart application and to your WiFinetwork You can set up the connection via Bluetooth. EZ mode or AP mode. \* Bluetooth: Use the pin to hold the button in the sensor reset hole for 5 seconds. The WiFi icon will flash on the display and the sensor is ready to connect via Bluetooth and EZ mode Turn on Bluetooth on your phone and launch the U-Smart application. The sensor connection menu automatically appears in the application. \* EZ and AP mode: In the U-Smart main window, click the + in the upper right corner. Click on U-Smart Temperature & Humidity Sensor. In the upper right corner, you can switch between EZ mode and AP mode.

SK Senzor musíte pripojiť k aplikácii U-Smart a k vašej WiFi sieti. Pripojenie môžete nastaviť cez Bluetooth, režim EZ alebo režim AP.

× Bluetooth: Spendlikom na 5 sekünd podržet tlačidlo v otvore Reset senzora. Na displeji začne blikát ikona WiFi a senzor je pripravený pre pripojenie cez Bluetooth a réžim EZ. V telefone zapnite Bluetooth a spustite aplikáciu U-Smart V aplikácii sa automaticky zobrazí ponuka pripojenie senzora.

× Režim EZ a AP: V hlavnom okne aplikácie U-Smart kliknite na + v pravom hornom rohu. Kliknite na U-Smart Temperature & Humidity Sensor V pravom hornom rohu môžete prepnůt medzi režimom EZ a režimom AP.

PL Musisz połączyć czujnik z aplikacją U-Smart i siecią WiFi. Możesz skonfigurować połączenie przez Bluetooth. tryb EZ lub tryb AP.

× Bluetooth: Przytrzymaj przycisk w otworze resetowania czujnika za pomocą szpilki przez 5 sekund. Ikona Wi-Fi zacznie migać na wyświetlaczu, a czujnik będzie gotowy do połączenia przez Bluetooth i tryb EZ. Włącz Bluetooth w telefonie i uruchom aplikację **U-Smart** W aplikacji automatycznie pojawi się menu podłączenia czujnika. × Tryb EZ i AP: W głównym oknie programu U-Smart Iklinaji + w prawym górnym rogu. Kliknij U-Smart Temperature & Humidity Sensor. W prawym górnym rogu możesz przełączać się między trybem EZ a trybem AP

HU Csatlakoztatnia kell az érzékelőt az U-Smart alkalmazáshoz és a WiFi hálózatához. Beállíthatja a kapcsolatot Bluetooth, EZ vagy AP módban.

× Bluetooth: Tartsa lenyomva a gombot az érzékelő visszaállító lyukában a csapszeggel 5 másodpercig. A WiFi kion villogni kezd a kijelźón, és az érzékelő készen áll a csatlakozásra Bluetooth és EZ módon keresztül. Kapcsolja be a Bluetooth-ot a telefonján, és indítsa el az U-Smart alkalmazást. Az érzékelő csatlakozási menűje automatikusan megjelenik az alkalmazásban. \* EZ és AP mód: Az U-Smart (čablakában katintison a jobb felső sarokban található + gombra. Kattintson a Ju-Smart Temperature & Humidity Sensor elemre. A jobb felső sarokban válthat az EZ és az AP mód között.

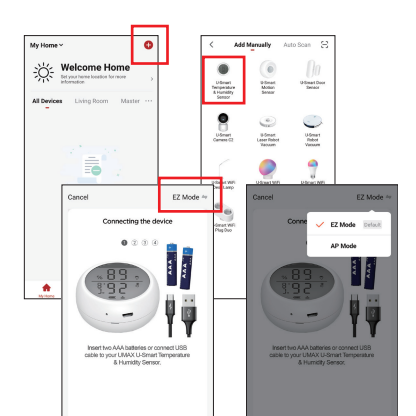

CZ Pokračujte podle instrukcí v aplikaci. WiFI síť ke které chcete senzor připojit musí být typu 2.4 GHz, sítě 5 GHz nejsou podporovány. Heslo pro WiFI nesmí obsahovat speciální znaky -1@#\$%\*&\*()

EN Follow the instructions in the application. The WFI network to which you want to connect the sensor must be of the 2.4 GHz type, 5 GHz networks are not supported. WFI password cannot contain special characters - (w#\$\$% \*&\*O

SK Pokračujte podľa inštrukcií v aplikácii. WFi sieť ku ktorej chcete sensor pripojí musi byť typu 2.4 GHz, siete 5 GHz nie su podporované. Heslo pre WFI nesmie obsahovať špeciálne znaky -1@#\$%\*&\*() U postporu jezednie pristovalkani čieć WFI do

PL Postępuj zgodnie z instrukcjami aplikacji. Sieć WiFi, do której chcesz podłączyć czujnik, musi być typu 2,4 GHz, sieci 5 GHz nie są obsługiwane. Hasło Wi-Fi nie może zawierać znaków specjalnych -1;0#\$%\*8\*()

HU Kovesse az alkalmázás utasításait. A WiFi hálózatnak, amelyhez az érzékelőt csatlakoztatni kivánja 2,4 GHz-es típusúnak kell lennie, az 5 GHz-es hálózatok nem támogatottak. A VIFi jelsző nem tartalmazhat speciális karaktereket - 10#\$\$% 2\*(0)

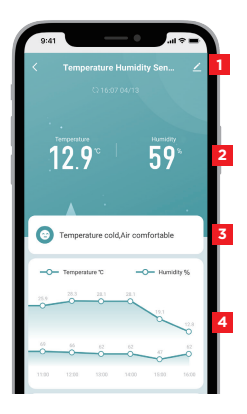

EN Information about the sensor SK Informácie o senzoru PL Informacie o czujniku HU Az érzékelő információi

EN Temperature and humidity 2 SK Teplota a vlhkosť PL Temperatura i wilgotność HU Hőmérséklet és páratartalom

EN Information about temperature and humidity SK Informácie o teplote a vlhkosti PL Informacie o temperaturze i wilgotności HU Hőmérsékleti és páratartalmi információk

CZ Graf hodnot. Kliknutím zobrazíte více informací EN Chart Click to see more details. SK Graf hodnôt. Kliknutím zobrazíte viac informácií. PL Wykres, Kliknii, aby zobaczyć wiecei szczegółów. HU Diagram. Kattintson ide további részletek

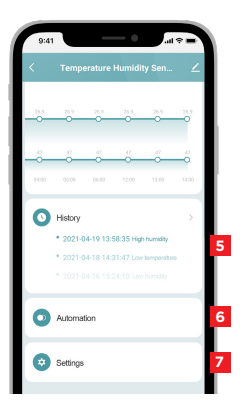

CZ Historie alarmů a automatizací EN History of alarms and automations 5 SK História alarmov a automatizáciou PL Historia alarmów i automatyki HU A riasztások és az automatizálás története

- CZ Nastavení automatizace EN Automation settings SK Nastavenie automatizácie PL Ustawienia automatyzacji HU Automatizálási beállítások
- CZ Nastavení senzoru EN Sensor settings 7 SK Nastavenie senzora
  - PL Ustawienia czujnika

HU Az érzékelő beállításai

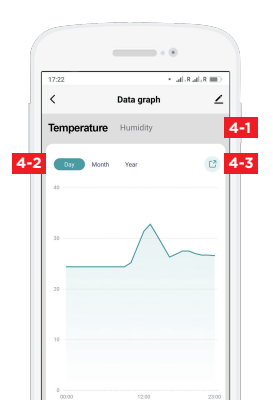

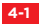

CZ Přepnutí mezi grafem teploty a vlhkosti EN Temperate and humility caht switch SK Prepnutie medzi grafom teploty a vlhkosti PL Przelączanie między wykresem temperatury i wilgotności HU Váltás a hómérséklet és a páratartalom grafikon között

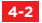

CZ Přepnutí časového období EN Time period switch SK Prepnutie časového obdobia PL Zmieň okres czasu HU Időszak váltása

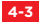

CZ Export naměřených hodnot EN Export of measured values SK Export nameraných hodnôt PL Eksport wartošci pomlarowych HU A mért értékek exportálása

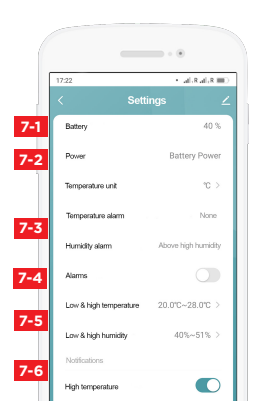

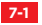

CZ Stav baterie EN Battery level SK Stav batérie PL Stan baterii HU Akkumulátor állapot

CZ Způsob napájení EN Power SK Spôsob napájania PL Sposób zasilania HU Mozgásérzékelési rekordok

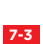

7-2

CZ Stav upozornění a alarmu EN Alarm and notification status SK Stav upozornenia a alarmu PL Stan alertów i alarmów HU Riasztás és riasztás állapota

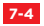

CZ Zvukový alarm EN Sound alarm SK Zvukový alarm PL Alarm dźwiękowy HU Hangjelzés CZ Nastavení hodnot pro spuštění zvukového alarmu a zobrazení upozornění na telefonu EN Setting up values to trigger sound alarm and phone notifications

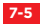

SK Nastavenie hodnôt pre spustenie zvukového alarmu a zobrazenia upozornenia na telefóne PL Ustawianie wartości wyzwalania alarmu dźwiękowego i wyświetlania powiadomień na telefonie

HU Értékek beállítása a hangos riasztás kiváltásához és az értesítések megjelenítéséhez a telefonon

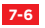

CZ Upozornění na telefonu EN Phone notifications SK Upozornenie na telefóne PL Powiadomienia na telefonie

HU Értesítések a telefonon

CZ Zvukový alarm - senzor začne pípat při překročení nastavené nízké nebo vysoké teploty a vlhkosti Upozornění na telefonu - aplikace zobrazí upozornění při překročení nastavené nízké a vysoké teploty nebo vlhkosti.

Automatizace - v aplikaci můžete nastavit propojení a vytvořit chytré akce s dalšími zařízeními U-Smart. EN Sound alarm - the sensor beeps when the set low or high temperature and humidity is exceeded.

Phone notification - the application displays a notification when the set low and high temperature or humidity is exceeded.

Automation - you can set up smart functions with other U-Smart devices.

SK Zvukový alarm - senzor začne pípať pri prekročení nastavenej nízke alebo vysoké teploty a vlhkosti.

Upozornenie na telefóne - aplikácia zobrazí upozornenie pri prekročení nastavenej nízke a vysoké teploty alebo vlhkosti.

Automatizácia - v aplikácii môžete nastaviť prepojenie a vytvortí chytre akcia s ďalšími zariadeniami U-Smart. PL Alarm dźwiękowy - czujnik emituje sygnał dźwiękowy w przypadku przekroczenia ustawionej niskiej lub wysokiej temperatury i wilgotności.

Powiadomienie telefoniczne - aplikacja wyświetla powiadomienie w przypadku przekroczenia ustawionej niskiej i wysokiej temperatury lub wilgotności.

Automatyzacja - w aplikacji możesz zestawiać połączenia i tworzyć inteligentne akcje z innymi urządzeniami U-Smart.

HU Hangjelzés - az érzékelő sípol ha a beallitott alacsony vagy magas hómérséklett és páratartamat meghaladja. Telefonos értesítés - az alkalmazás értesítést jelenit meg a beallitott alacsony és magas hómérséklet vagy páratartalom túllepesekor.

Automatizálás - az alkalmazásban kapcsolatokat hozhat létre és intelligens műveleteket hozhat létre más U-Smart eszközökkel.

## Amazon Alexa

CZ V aplikaci Amazon Alexa kilkněte na Skills & Games a vyhledejte Smart Life Pridejte skill Smart Life a přihlašte se účtem, který máte pro U-Smart Po propojení se v aplikaci Alexa automaticky zobrazi U-Smart zařízení, která podporují Alexu. Propojená zařízení najdete v menu Devices

EN Click on the Skills & Games menu in the Amazon Alexa application and search for Smart Life Add Smart Life skill and log in with the same username and password that you use for U-Smart After connecting the account. all Alexa supported devices will show up under Devices menu.

SK V aplikácii Amazon Alexa kilknite na Skills & Games a vyhľadajte Smart Life Pridajte skill Smart Life a prihláste sa účtom. ktorý mate pre U-Smart Po prepojeni sa v aplikácii Alexa automaticky zobrazi U-Smart zariadenia, ktoré podporujú Alexu. Prepojená zariadenia nájdete v položke Devices

PL W Amazon Alexa kliknij Skills & Games i wyszukaj Smart Life. Dodaj skill Smart Life i zaloguj się na konto, które masz dla **U-Smart** Po połączeniu Alexa automatycznie wyświetla urządzenia U-Smart, które obsługują Alexa, Połączone urządzenia można znaleźć w pozycji **Devices** 

HU Az Amazon Alexa alkalmazásban kattintson a Skills & Games elemre, és keresse meg a Smart Life elemet. Adja hozzá a Smart Life készség et, és jelentkezzén be U-Smart Tiókjához használt felhasználónevével és jelszavával. Csatlakozás után a Devices menüben minden, az Alexa által támogatott eszköz megielenik.

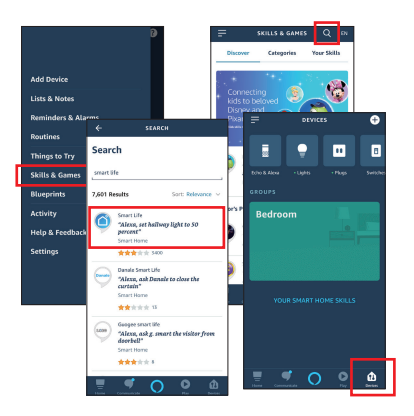

Google Home CZ V aplikaci Google Home kilknête na +. zvolte Nastavení zařízení a kilknête na Spolupracuje s Googlem Vyhledejte Smart Life a přihlašte se účtem, který máte pro U-Smart Po propojení se v aplikaci Google Home automaticky zobrazí podporovaná U-Smart zařízení.

EN Click on the + button in the Google Home application and choose Set up device. Select: Works with Google and search for Smart Life Log in with the same username and password that you use for U-Smart. After connecting the account, all supported devices will show up in Google Home.

SK V aplikácii Google Home kliknite na +, zvolte Nastavenie zariadenia a kliknite na Funguje s Googlom Vyhladajte Smart Life a prihláste sa učtom, ktory mate pre U-Smart. Po prepojení sa v aplikácii Google Home automaticky zobrazí podporovaná U-Smart zariadení.

PL W Google Home kliknij +, wybierz Skonfiguruj urządzenie i kliknij Obsługiwane przez Google. Znajdź Smart Life i zaloguj się na swoje konto w U-Smart. Po połączeniu obsługiwane urządzenia U-Smart pojawią się automatycznie w Google Home.

HU A Google Home alkalmazásban kattintson a + gombra és válassza a Eszköz beállítása lehetőséget. Kattintson A Google-lal társítható eszközök opcióra. Keresse meg a Smart Life szolgajlatast. és jelentkezzen be az U-Smarthoz hasznalt felhasználónevével és jelszavával A csatlakoztatás után minden támogatott eszköz megielenik a Google Home alkalmazásban.

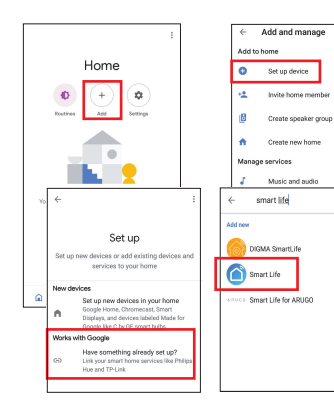

×

CZ Baterie: 2x AAA 15V. WiF: 80211 b/g/n 24GHz Provozni teplota: -10°C 25 55°C, Provozni vihkost. pod 90% EN Battery. 2x AAA 15V. WiF: 80211 b/g/n 24GHz. Operating temperature: -10°C to 55°C, Operating humidity: under 90%

SK Batérie: 2x AAA 1.5V, WiFi: 802.11 b/g/n 2.4GHz Prevádzková teplota: -10°C až 55°C, Prevádzková vlhkosť: pod 90%

PL Baterie: 2x AAA 1,5V, Wi-Fi: 802.11 b/g/n 2,4 GHz

Temperatura pracy: od -10°C do 55°C, Wilgotność pracy: poniżej 90%

HU Akkumulátor: 2x AAA 1,5V, WiFi: 802.11 b/g/n 2,4 GHz, Üzemi hőmérséklet: -10°C - 55°C, Mûködési páratartalom: 90% alatt

CZ Výrobce EN Manufacturer SK Výrobca PL Producent HU Gyártó

Umax Czech a.s., Kolbenova 962/27e, 198 00 Prague 9, Czech Republic CZ Technická podpora a servis EN Technical support and service center SK Technická podpora a servis PL Wsparcie techniczne i centrum serwisowe HU Technikai támogatás és szervizközpont

+420 800 118 629 servis@umax.cz

Umax Czech a.s., Kolbenova 962/27e, 198 00 Prague 9, Czech Republic

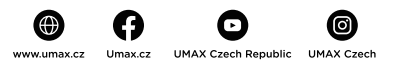

## CE

Dovozce tímto prohlažuje, že toto bezdrátové zařízení splňuje základní požadavky a další relevantní podminky směrnice R&TTE a směrnice 2014/SI/EU pro rádiová zařízení v platném znění. Prohlášení o shodě pro EU najdete na www.umax.cz

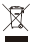

Nevyhazujite elektrické spotřebíče jako netříškej komunikli odpad použite oddělené stávna záričení. U formace o dastupných sptistánch skávh uzískáte od mistiho Virdu. Pokud pou elektrické spotřebíče likvirdováry na sklátkách, mohou nebezpečné látky unikat do podremnich vod a dosta se do potravnového řetáčece, coň mžle poskolit vise zárožu. Dašlí Jinformace o sbéru, opakovaném použití a recykležnich programech vém poskytne mistri nebo regionici i údra pro nakládkali s odpady.

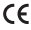

Importer hereby declares that this wireless device is in compliance with the essential requirements and other relevant provisions of the R&TTE Directive and Radio Equipment Directive 2014/S3/EU, as applicable. A copy of the EU Declaration of Conformity is available at www.umax.cz.

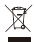

Do not dispose of electrical appliances as unsorted municipal waste, use separate collection facilities. Contact your local authority for information negariting the collection systems available. If electrical appliances are disposed of in landfills or dumps, hazardous substances can loak into the groundwater and get into the food chain, dampsing your health and well-being. Please contact your local or regional waste authority for more information on collection, reuse and recycling programs.

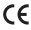

Dovozca týmto vyhlasuje, že toto bezdrôtové zariadenie spĺňa základné požiadavky a iné relevantné podmienky smernice R&TTE a smernice 2014/33/EU pre rádiové zariadenia v platnom znení. Vyhlásanie o zhode pre EÚ nájdete na www.umax.cz

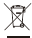

Nenyhatzujte elektrické sportebiče ako netriceloný komunálny odpad, použite oddelené bizom žaraklami, linformácie o dostupných systémoch zberu získate od mistenho úradu. Ak sú elektrické sportebiče likvidované na skládkach, můžu nebezpečné likty unikať do podemných vdd a dostať as do potravinového retaca, čo máže poškodiť vsle zdravia. Ďalšie informácie o zbere, opakovanom použití a recyklačných programoch vám poskytne miestry alebo repinalný urád pre nakladanis i o dostať.

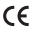

Importer niniejszym oświedcza, że to bezprzewodowe urządzenie jest zgodne z zasadniczymi wymaganiami oraz pozostałymi stosownymi postanowieniami odpowiednio Dprótkywy RAT E oraz Dyrektywy dotyczącej urządzeń radiowych 2014/53/EU. Kopia Deklaracji zgodności z dyrektywami Unii Europejskiej jest dostępna pod adresem www.umaxcz.

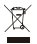

Powydzy symbol canacza, że zgodnie z kokalnym i przepisami załecane jest zpecjalne postępownie ze zułytym produktem //lub bateria, kritych nie naledy wyrzucać razem odpadami komunalnym. Zułyty produkt powinien być przekazany do specjalnego punktu zbichi wyracconogo przec odpowiednie władke lokalne. Specjalnego u utylizacja tego produktu oraz/lub jego baterii pomaga chronić zasoby naturalne oraz zapewnia, je produktu jest utylizawany w sposób, kłóty chroni zdrawie lubali i sródwiska

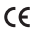

Az importőr kijelenti, hogy ez a vezeték nálküli eszköz megfelel az R&ITE irányelv és a rádióberendezésekre vonatkozó 2014/53/EU irányelv alapvető követelményeinek és egyéb vonatkozó rendelkezéseinek. Az EU-megfelelőségi nyilatkozat másolata a következő címen tekinthető meg; www.umax.cz

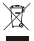

Ar elektromos készülékeket ne kezelje kommunalis hulledéként, elsülönhe gyújtes ankel: Vege Je él karcsolatot a hvíh hatósággal a nanelikeszera ellő gyújtési rendszerekkel kapcsolatos információkért. Ha az elektromos készülékeket hulledőkénsáltáson hogy az emőttélegen holyezik el vasvályes anyagok sziválosphatnak a kapcsolatot a hely vegy regionális hulledékkezelő hatósággal, ha további információsa na szükegés a gyújtési, újrálhaszantális és újnhasznatotás progamovit.

© 2021 Umax Caech as. Viserhna práva vyhrazarna. Umax a logo Umax jou ochranné známky společnosti Umax Caech as. A pole a logo Apapie jou ochranné známky společnost A papie line. Googie R Pay a logo Googie R Pay jou ochranné známky společnosti Googie LLC. Všechny ostatní ochranné známky a obchodní názvy jsou ochranné známky přiladzitvých vlastriků.

© 2021 Umax Czech as. All rights reserved. Umax and the Umax logo are trademarks of Umax Czech as. Apple and the Apple logo are trademarks of Apple Inc. Google Ray and the Google Ray logo are trademarks of Google LLC. All other trademarks and trade names are those of their respective owners.

© 2021 Umax Carech as. V jettiy preke vyhradenň. Umax a logo Umax sú ochranné známky spolichosti Umax Carech as. Apple a logo Apple sú ochranné známky spolichost A Jopie Inc. Googie (Paly sú ochranné známky spolichosti Googie LLC. Všetky ostatné ochranné známky a obchodné názvy sú ochranné známky prisládných vlastníkou.

© 2021 Umax Czech as. Wszelkie prawa zastrzeżone. Umax i logo Umax są znakami towerowymi Umax Czech as. Apple i logo Apple są znakami towerowymi firmy Apple Inc. Google Play i logo Google Play są znakami towerowymi Google LLC. Wszystkie pozostałe znaki handlowe i nazwy handlowe należą do ich właścicki!

© 2021 Umax Czech a.s. Minden jog fernflartva. Az Umax és az Umax logó az Umax Czech a.s. védjegye. Az Apple és az Apple logó az Apple Inc. védjegyel. A Google Pby és a Google Pby logó a Google LLC védjegye. Minden torabbil védjegyé smárkanív a megfelléb bilajdonca birtokában ál.

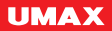